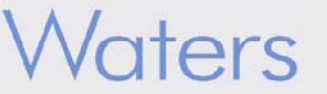

# ACQUITY UPLC<sup>™</sup>/PDAによるバイオサイドの分析(Ⅱ) カスタム計算式を用いた合否判定

# Application Note No. 720001833J

#### 概要

ACQUITYUPLC<sup>TM</sup>/PDAによるバイオサイドの分析(I)では、 バイオサイド6化合物を分析時間3分で分離するメソッドを 開発し、PDAライブラリ検索・純度検定の有用性を、定量 結果とともに示しました。「このアプリケーションノートでは 続編として、カスタム計算式※による定量結果の自動合否 判定についてご紹介します。Empower2ソフトウエアでシ ンプルなカスタム計算式を作成し、サンプル中のバイオサ イド成分濃度が設定値に対し合格か不合格かを判定させ ました。このようなタイプのカスタム計算式の利用は、生産 性の向上だけでなく、ヒューマンエラーを防ぐためにも役 立ちます。

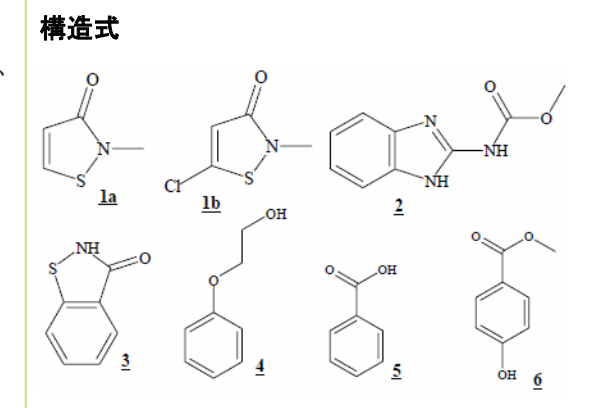

#### サンプルと化合物名称

Kathon X CG/ICP; 1a 2-methyl-4-isothiazolin-3-one; 0.4% <u>1b</u> 5-chloro-2-methyl-4-isothiazolin-3-one; 1.2%

2 Carbendazim

- 3 Benzisothiazol-3(2H)-one
- **<u>4</u>** 2-phenoxyethanol
- 5 Benzoic acid
- **<u>6</u>** Methylparaben

※Kathonはローム・アンド・ハース社の商標です。

#### 分析条件

#### 装置

| Waters ACQUITY UF | PLC™ PDA <b>システム</b>          |
|-------------------|-------------------------------|
| ソフトウエア:           | Empower2                      |
| カラム:              | ACQUITY UPLC BEH C18          |
|                   | $2.1	imes50$ mm , $1.7~\mu$ m |
| カラム温度:            | 30℃                           |
| 移動相:              | A) 0.05 % TFA/水               |
|                   | B) 0.05%TFA/アセトニトリル           |
| 流速:               | 1.OmL/min.                    |
| グラジェント:           | 5%Bから15%Bまで2.9分               |
| 弱洗浄溶媒:            | 水/アセトニトリル 95/5                |
| 強洗浄溶媒:            | 水/アセトニトリル 50/50               |
| 注入量:              | 5 μΙ                          |
| 検出器:              | PDA 210-500nm                 |
| サンプリング速度:         | 20ポイント/秒                      |

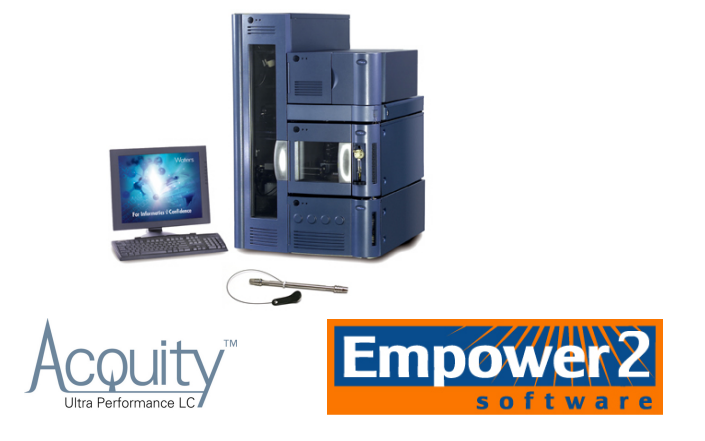

| 1 4 |     |    |
|-----|-----|----|
|     | ate | rc |
| V V | uic | J  |

# 図1.カスタムフィールド新規作成ウィザード データと種類の設定

| カスタムフィールド新規作                                                                                                    | 成ウィザード・データと種類の選択                                                                                                    |    |
|----------------------------------------------------------------------------------------------------|----------------------------------------------------------------------------------------------------|----|
| Abcdefahik<br>4 + y = z<br>4 + y = z | サンブル、成分、サンブルセット、結果、ビークまたは分子<br>量分布曲線の含えライスからフィールドの種類を選択して<br>(だくい。<br>フィールドの種類<br>・サンブル(S) に結果(R) ビビーク(P)<br>・サンブルセット(A C成分(C) 分子量分布(U)<br>入力されたり、計算されたりするカスタムフィールドのデータ<br>の種類を選択してんだとい。<br>データの種類<br>・ 整数(I)(0) テキスト(T) 真偽型(D)<br>・実数(E)(0.0) 日付(D) ・ 列掌型(M) |    |
|                                                                                                    | < Back Next > Cancel He                                                                                                    | lp |

#### 図2. カスタムフィールド新規作成ウィザード 入力元の設定

| カスタムフィールド 新規 | 見作成ウィザード - 入力元の設定 🛛 🔀                                                  |
|--------------|------------------------------------------------------------------------|
| 6789 Abcc    | データがどこから入力されるか選択してください<br>- データの入力元                                    |
| Abcdefghiik  | 「データの入力を要求する(D) 既定値(∨):                                                |
| Abcdefghi    | 検索順:     音い換えの種       結果セットから     「全てまたは無し(A)       サンブルの種     未知時式料のみ |
|              | ピークの種 グループピークのみ ▼ F 未検出ピーク<br>< Back Next> Cancel Help                 |

# 図3. カスタムフィールド新規作成ウィザード 式の入力

| 6789 Abcc 7/-//<br>2145677 K(E)=                                                                                                    | ENUM(LT(濃度,4.85),L1                               | E(濃度,5.15)  | .GT(濃度,5.15))                                       |                                  |
|----------------------------------------------------------------------------------------------------|---------------------------------------------------|-------------|-----------------------------------------------------|----------------------------------|
| Abodefehilik<br>4 bodefehilik<br>(123457)<br>Abodefehilik<br>(123457)<br>Abodefehil<br>(123457)<br>Abodefehil<br>(123457)<br>Abodefehilik<br>(123457)<br>(123457)<br>(1234577)<br>(1234577)<br>(1234577)<br>(1234577) | ド(F):<br>量<br>量 除言果)<br>税明<br>成分Apex<br>目のチャンネルID |             | 實算子(0):<br>ENUM(<br>EQ(<br>GT(<br>GTE(<br>LOG(<br>▲ | LT<br>LT<br>M/<br>MI<br>NE<br>R/ |
| 2ζ-λ                                                                                                    | ドや演算子をダブルクリック<br>く Back Ne                        | すると式の最行<br> | 参尾に付け加えられ<br>Cancel                                 | 1.#<br>Help                      |

#### バイオサイドのQC評価基準の例

Kathon 濃度<4.85ppm:不合格 Kathon 濃度>5.15ppm:不合格 4.85ppm<Kathon 濃度<5.15ppm:合格

#### カスタム計算式の作成

1. Empower2ソフトウエアのメインメニューから「シ ステムの管理」をクリックしシステム管理ウィンドウ に入ります。ツリーの中の「プロジェクト」をクリックし ます。

2. 使用しているプロジェクト名を選び、右クリック から「プロパティ」をクリックします。

3. 「カスタムフィールド」タブをクリックし、「新規作 成」をクリックしてカスタムフィールド新規作成ウィ ザードに入ります。

4. データと種類の設定画面(図1)で、フィールドの種類は「ピーク」を、データの種類は「別挙型」を 選びます。次に進みます。

5. 入力元の設定画面(図2)で、データの入力元 は「計算」を、サンプルの種類は「未知試料のみ」を、 ピークの種類は「グループピークのみ」を選びます。 次に進みます。

式の入力画面(図3)で、フィールドと演算子の
 中の文字や記号を使用して以下の式を作成します。

#### ENUM(LT(,4.85),LTE(,5.15),GT(,5.15))

次に進みます。

| X | 3 <b>4.</b> カスタムフィールド新規作成ウィザード<br>言い換えの定義テーブル                                                                                                    |  |
|---|----------------------------------------------------------------------------------------------------|--|
|   | <u>17.254.77-−ルド新規作成ウィザード - 言い換えの定義テーブル</u> Stub2000年までは、  Stub2000年までは、  Stub200年までは、  Stub200年までは、 Stub200年までは、  Stub200年までは、 Stub200年までは、  Stub200年までは、 Stub200年までは、 Stub |  |
|   | <pre> Cancel Help</pre>                                                                                                    |  |
| X | 3.カスタムフィールド新規作成ウィザード<br>名前の入力                                                                                                    |  |
|   | カスタムフィールド新規作成ウィザード - 名前の入力     メ       6789     Abore<br>Abore 新しいフィールドの名前を入力してください。<br>アイールド名前合否判定       7イールド名前合否判定                                                                                                    |  |

|                  | フィールド名(F) 合否判定                                                      |  |
|------------------|---------------------------------------------------------------------|--|
| 1234567<br>y = Z | このフィールドを作成するプロジェクト<br>© プロジェクト(P): UPLC_PDA_check<br>© 複数のプロジェクト(M) |  |
| Abcdefghij 1234  |                                                                     |  |
|                  |                                                                     |  |
|                  | < Back Finish Cancel Help                                           |  |

# 図6. カスタムフィールドの編集画面

| 🗣 PJL07_85G in Biocides_2 プロジェクト | UPLC_    | PDA_check 그 ㅡ뷧ㅡ=Sys | stem/Administrator - 解析メソッド 編 💶 🗖 🗙 |
|----------------------------------|----------|---------------------|-------------------------------------|
| ファイル(F) 表示(V) ヘルプ(H)             |          |                     |                                     |
|                                  |          |                     |                                     |
| ▲●● 波形解析   スムージング/オフセット   成      | 分 スロー    | スピーク濃度 成分グループ       | 時間グループ ノイズおよびドリフト                   |
| 成分グループ                           | 🗳 名前     | レポートされる保持時間         | 検量線 X値のソース 🔥                        |
| 🖻 Kathon                         | 1 Kathor | なし                  | 各成分の合計、検量線、または定量計算用の合計ビーク           |
| la<br>15                         |          |                     |                                     |
|                                  |          |                     |                                     |
| 単一成分                             |          |                     |                                     |
|                                  |          |                     |                                     |
| L D                              |          |                     | ✓                                   |
| Ready                            |          |                     | LC //                               |

# Waters

7. 言い換えの定義の画面(図4)で、値0の言い換 えとして「不合格」、値1の言い換えとして「合格」、 値2の言い換えとして「不合格」を入力します。次に 進みます。

8. 名前の入力画面(図5)で、このカスタム計算式 の名前として「合否判定」と入力します。カスタム フィールド新規作成ウィザードを終了します。

#### 成分グループの作成

使用している解析メソッドウィンドウ(図6)で、「成分 グループ」タブをクリックします。テキストボックスの 名前に「Kathon」を入力し、検量線X値のソースに 「各成分の合計、検量線、または定量計算用の合 計ピーク」を選びます。ツリーの単一成分にある 「1a」と「1b」をドラッグして、ツリーの成分グループ の中に作成された「Kathon」に移動します。解析メ ソッドを保存します。

# Waters

### 図7. バイオサイドサンプルのUPLC™クロマトグラム

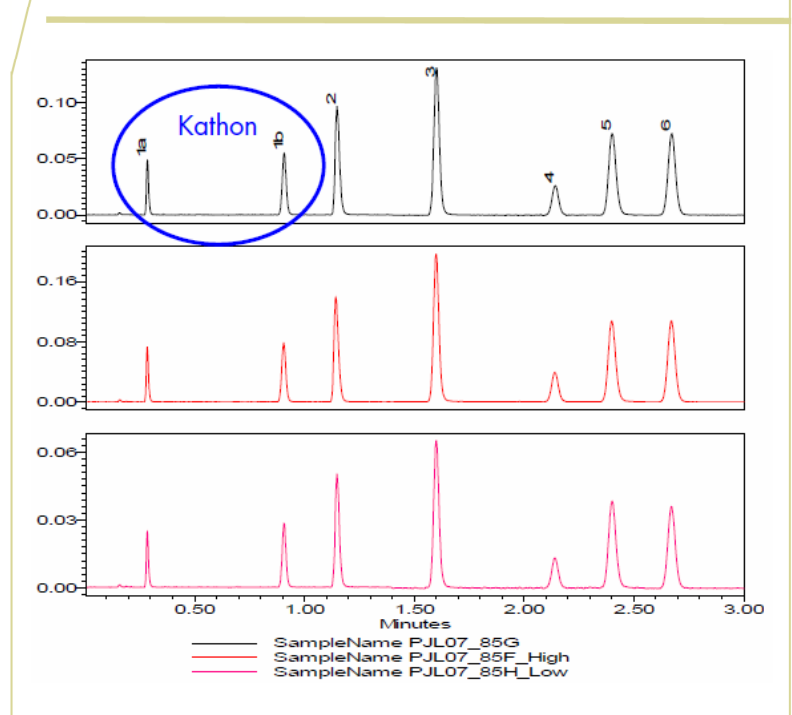

図7にバイオサイド3サンプルのUPLC<sup>TM</sup>クロマトグラ ムを示します。解析メソッド中の成分グループの作 成によって、Kathon濃度(<u>la</u>と<u>lb</u>の合計)が計算さ れ、カスタム計算式によってその計算結果が合格 の範囲にあるか不合格の範囲にあるかを判定しま す。

#### 表1. バイオサイド試験の合否判定結果

|   | サンプル名          | 名前     | 濃度<br>(ppm) | 合否判定 |
|---|----------------|--------|-------------|------|
| 1 | PJL07_85G      | Kathon | 5.03        | 合格   |
| 2 | PJL07_85H_Low  | Kathon | 2.57        | 不合格  |
| 3 | PJL07_85F_High | Kathon | 7.43        | 不合格  |

表1に図7に示した3サンプルの合否判定結果を示 します。1番目のサンプルはKathon濃度定量結果 (<u>la</u>と<u>1b</u>の合計)が5.03ppmであり、合格と判定さ れました。2番目と3番目のサンプルはKathon濃度 の定量結果が判定基準から外れているため、不合 格と判定されました。

# まとめ

Waters ACQUITY UPLC<sup>TM</sup>/PDAシステムとEmpower2ソフ トウエアを用いた自動定量とカスタム計算式を利用し、バ イオサイド化合物の分析から合否判定までが迅速に行え ます。このような自動定量法は、開発から品質管理・品質 保証に及ぶ分析ラボにおいて正確性と生産性を向上させ ることに役立ちます。

※Empower2の解析メソッドの作成・濃度の入力・検量線の作成など一般の定量のための操作手順については、Empower2ヘルプ画面を参照ください。

# Waters

| 日本ウォーター | ーズ株式会社      | www.wate     | ers.co.jp    |             |
|---------|-------------|--------------|--------------|-------------|
| 東京本社 〒1 | 40-0001 東京都 | 8品川区北品川      | 1-3-12 第 5 小 | ヽ池ビル        |
|         | TEL         | 03-3471-7191 | FAX 03-34    | 471-7118    |
| 大阪支社 〒5 | 32-0011 大阪市 | 「淀川区西中島、     | 5-14-10 カト   | キチ新大阪ビル 11F |
|         | TEL         | 06-6304-8888 | FAX 06-63    | 300-1734    |
| ショールーム  | 東京          | 大阪           |              |             |
| テクニカルセン | ター 東京       | 大阪 名古屋       | 福岡 静岡        |             |

#### 参考文献

- P. J. Lee, A. J. Di Gioia, ACQUITY UPLC™/PDA ANALYSIS OF BIOCIDES (PART 1), Waters Corporation, Application Note, 2006.
- 2. Empower\Help\Custom Field.

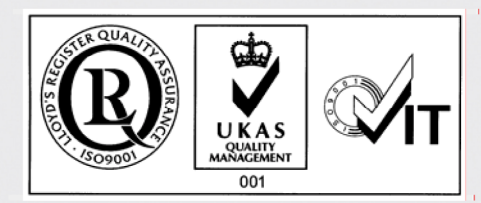